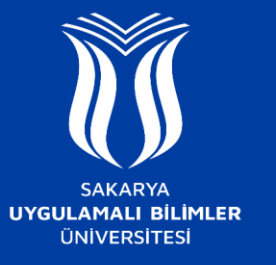

## EDUROAM AĞINA NASIL BAĞLANILIR ?

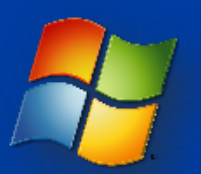

## Windows 7 ve öncesi sürümler

- SUBU.NET-destek ağına bağlanınız ve ardından açılan sayfada Windows sekmesinden gerekli yapılandırma uygulamasını indiriniz.
- İndirdiğiniz SUBU.net SecureW2.exe dosyasını çalıştırınız. Karşınıza çıkan ekrandaki Kablosuz Ağ Kullanım Sözleşmesini okuyunuz ve Kabul Ediyorum butonuna tıklayınız.
- Daha Sonra Kullanıcı adı olarak Kurum Mail Adresinizi, Parola için SABİS şifrenizi yazarak Tamam butonuna tıklayınız.
- Son aşamada ise **Yeniden Başlat** seçeneğini seçerek bilgisayarınızı yeniden başlatınız.
- Kablosuz bağlantı ayarlarından "eduroam" ağını seçerek bağlanabilirsiniz.

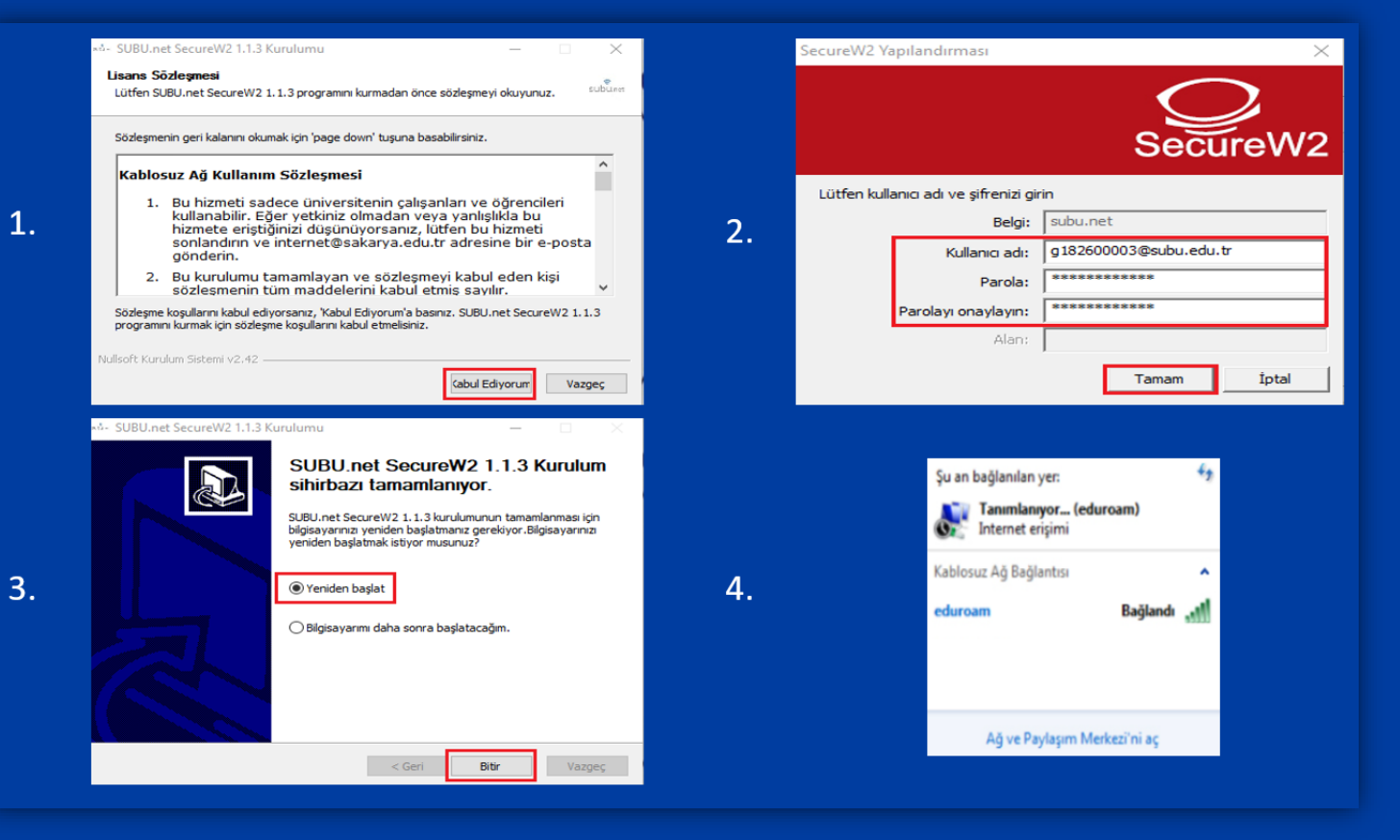